# E-services: Ingave prestaties

Via deze webtoepassing kunt u op de website van uw sociaal secretariaat online de prestaties invullen van uw werknemers. Deze prestaties worden dan ingelezen bij uw sociaal secretariaat en berekend.

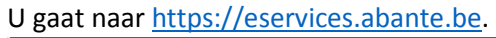

| https://eservices.abante.i x                                  |       |
|---------------------------------------------------------------|-------|
| ← → C ■ Veilig   https://eservices.abante.be/logon/Login.aspx | ☆ 🖾 🗄 |
| abante E-SERVICES                                             |       |
| Via wachtwoord                                                |       |
| Gebruikersnaam                                                |       |
| Wachtwoord 👁                                                  |       |
| Wachtwoord vergeten? Aanmelden                                | 3     |
|                                                               | K     |

Vul uw gebruikersnaam en wachtwoord in en klik op "Aanmelden".

Om te controleren of je het wachtwoord juist typt, kan je op de knop 🔷 klikken.

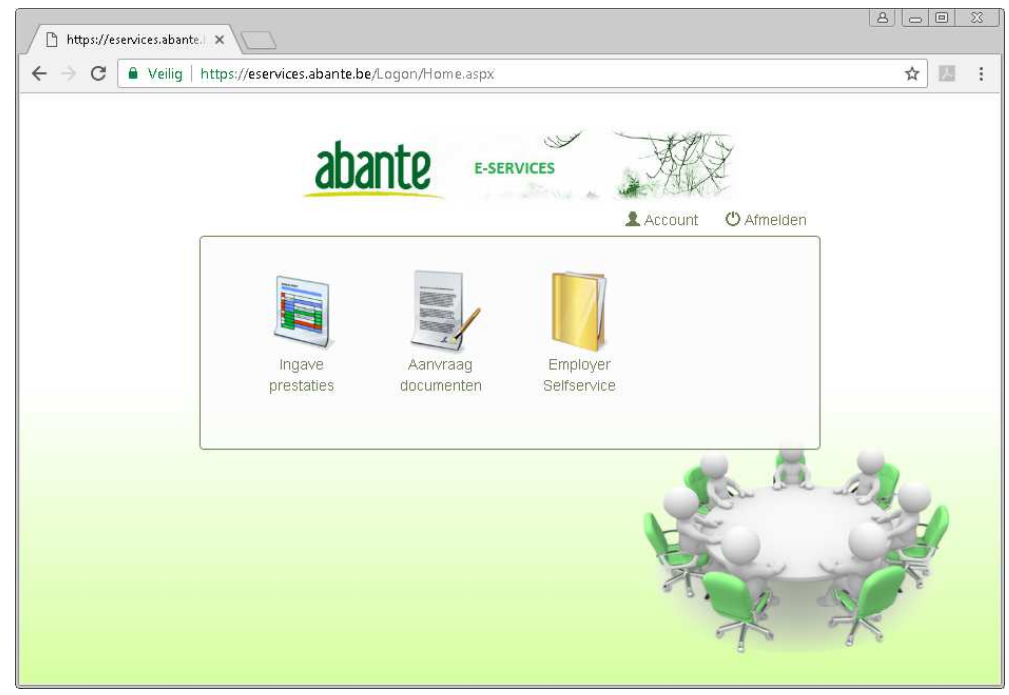

Selecteer 'ingave prestaties'.

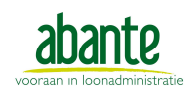

| 2017     →     Werkgevers       feb     mrt     apr       iun     iun       iun     iun                                                                                                    |
|----------------------------------------------------------------------------------------------------|
| feb     mrt     apr       Image: Second Second Sec |
| iun iul aun 999999 Abante WEB-TEST Turnhout 014/63.99                                                                                                    |
| iun iul aun 999999 Abante Sociaal Secretariaat Turnbout 014/42 01                                                                                                    |
|                                                                                                    |
| okt nov dec                                                                                                    |
|                                                                                                    |
| and the second                                                                                                    |

Selecteer de loonperiode en de werkgever. Klik op het vinkje rechts onderaan om door te gaan.

U krijgt een overzicht van alle werknemers met hun status.

Heeft u een werkgever opgevraagd waarvoor nog geen prestaties werden voorbereid, krijgt u de melding "Geen enkele werknemer is opgebouwd". (zie verder)

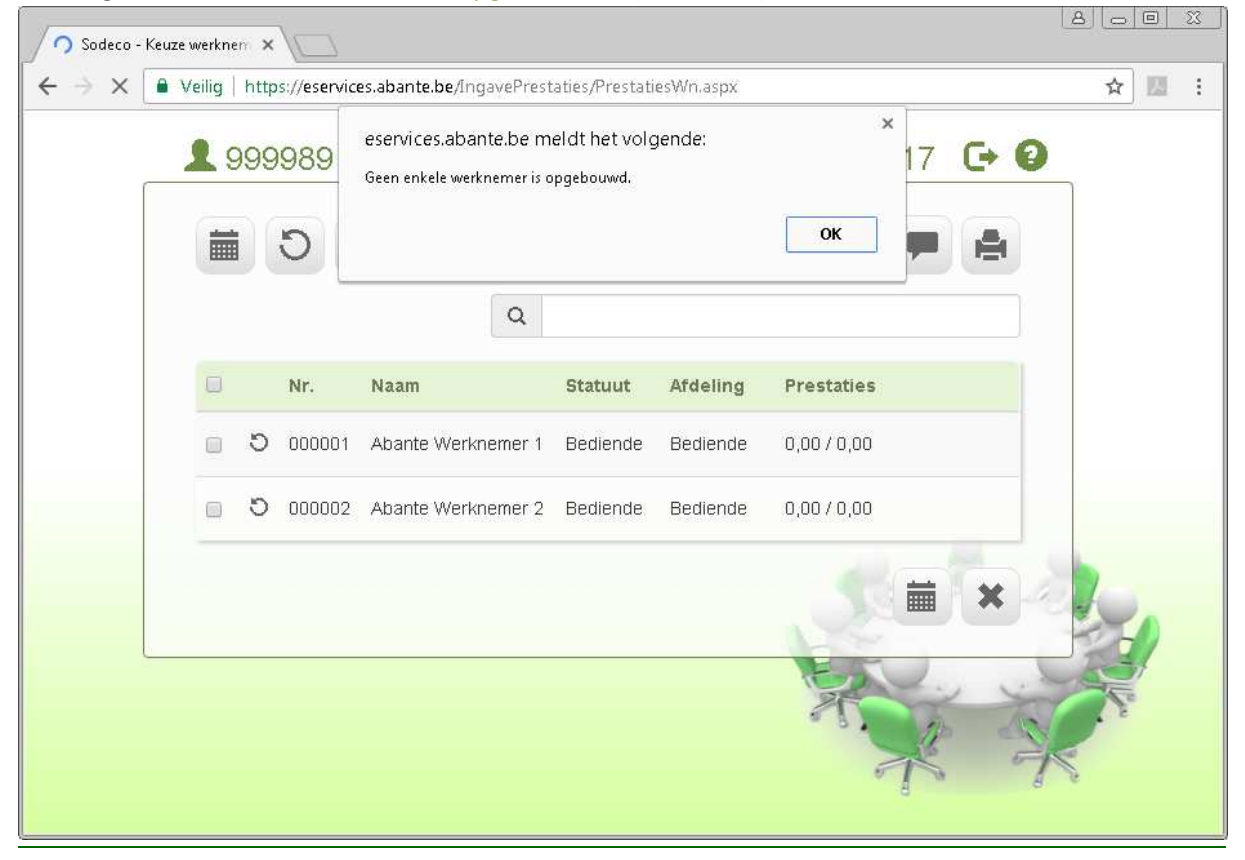

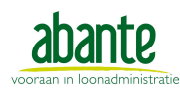

| 9 | 9998 | 9 Aban | te WEB-TEST we     | erknemers 01/201 | 7 🕞 😧   |
|---|------|--------|--------------------|------------------|---------|
|   |      |        |                    |                  |         |
|   |      |        |                    | × 4              |         |
|   |      | Q      |                    |                  |         |
|   |      | Nr.    | Naam               | Prestaties       |         |
|   | U    | 000001 | Abante Werknemer 1 | 0,00 / 0,00      | and the |
|   | ъ    | 000002 | Abante Werknemer 2 | 0,00 / 0,00      |         |
|   |      |        |                    | 25               |         |

Helemaal bovenaan wordt de geselecteerde werkgever en periode getoond. U vindt er ook volgende knoppen:

| œ | Pagin      | ia verlaten | Via deze knop verlaat u de pagina.<br>U heeft hierbij 2 opties:                                  |
|---|------------|-------------|--------------------------------------------------------------------------------------------------|
|   |            | Home        | Aangemeld blijven en terugkeren naar het venster waarin al uw beschikbare online diensten staan. |
|   | $\bigcirc$ | Uitloggen   | Afmelden en terugkeren naar het inlogscherm.                                                     |
| 0 | Le         | egende      | Via deze knop krijgt u een lijst van alle knoppen en hun<br>betekenis.                           |

### Bovenaan links vindt u volgende knoppen:

|   | Ingave prestaties | U geeft de prestaties in voor de geselecteerde werknemers.<br>Dit wordt verder toegelicht.                                                                                                    |
|---|-------------------|----------------------------------------------------------------------------------------------------|
| C | Heropbouwen       | Via deze knop kunt u de geselecteerde werknemer(s)<br>voorbereiden, op basis van hun uurrooster (op voorwaarde dat er<br>een uurrooster ingevuld is). Na de heropbouw, keert u<br>automatisch terug naar het overzicht van de werknemers.<br>Opgelet! U kunt geen prestaties heropbouwen wanneer deze al<br>verzonden werden.<br>Indien u enkel nieuwe werknemers of nieuwe tewerkstellingen<br>wil heropbouwen, vinkt u niemand aan en doet dan<br>'Heropbouwen'. |
|   | Doorsturen        | Via deze knop worden de ingegeven prestaties van de<br>geselecteerde werknemers doorgestuurd naar het sociaal<br>secretariaat, waar deze kunnen worden ingelezen en berekend.                                                                                                    |

| QVia de zoekfunctie kunt u gericht zoeken naar een bepa<br>doet u door in het zoekveld een deel van de naam te tyj<br>werknemer die u zoekt. | ilde werknemer. Dit<br>en van de |
|----------------------------------------------------------------------------------------------------|----------------------------------|
|                                                                                                    |                                  |

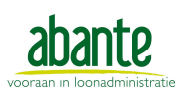

### E-services: Ingave prestaties

| 29 | 99989 A        | bante WEB-TES              | ST werkneme     | rs 🕞 🕼 |   |
|----|----------------|----------------------------|-----------------|--------|---|
|    |                | 02/201                     |                 |        |   |
|    | DA             |                            | * 1             |        |   |
|    | Q              |                            |                 |        |   |
|    | Nr.            | Naam                       | Prestaties      |        |   |
|    | 000001         | Abante Werknemer 1         | 160,00 / 160,00 |        |   |
|    | 000002         | Abante Werknemer 2         | 160,00 / 160,00 |        | 3 |
|    | Nr.<br>0000001 | Naam<br>Abante Werknemer 1 | Prestaties      |        |   |

## Bovenaan rechts staan volgende knoppen:

|           |                 | Je kan hier instellen welke codes je in het scherm van de prestaties wil zi                                                                                                    | en.                        |
|-----------|-----------------|----------------------------------------------------------------------------------------------------|----------------------------|
|           |                 | 🕒 Sodeco - Looncodes 🗙                                                                                                    | 9 0 0                      |
|           | Codes<br>tonen/ | ← → C                                                                                                    | ९☆ 🖪 :                     |
|           |                 | 2 999989 Abante WEB-TEST                                                                                                    | *                          |
|           |                 | O AD - Flexi-uren                                                                                                    |                            |
| \$        |                 | AD - Gewerkte dagen                                                                                                    |                            |
|           |                 | C BA - Vakantiedagen C AF - Inhaairust                                                                                                    |                            |
|           | verhergen       | EC - Werkloos slecht weer     D1 - Economisch werkloos                                                                                                    |                            |
|           | Verbergen       | 🕼 Z - Ziekte 🧧 🧭 AO - Arbeidsongeval                                                                                                    |                            |
|           |                 | C OVD - Overuren KB.213 à 120,00%                                                                                                    |                            |
|           |                 | C EU - Extra uren aan 100%                                                                                                    |                            |
|           |                 | C OD - Onwettig at wezig                                                                                                    | 5                          |
|           |                 | C E1 - Dwingend familiaal vertof                                                                                                    |                            |
|           |                 | Via de collectieve ingave kunnen prestaties ingegeven worden voor mee                                                                                                    | rdere                      |
|           |                 | werknemers tegelijk, bijv. wettelijke feestdagen.                                                                                                    |                            |
|           |                 | Th Sodeco - Groep prestatic x                                                                                                    | 8.00 %                     |
|           |                 | ← → C ● Veilig   https://eservices.abante.be/ingavePrestaties/PrestationsGlobal.aspx                                                                                                    | ☆ 🛛 :                      |
|           |                 | <b>1</b> 999989 Abante WEB-TEST 02/2017                                                                                                    | C+ 0                       |
|           | Collectieve     | AD OVD BF AE AC AF BA D1 BE E1                                                                                                    | ~                          |
| - <b></b> | ingave          | EC Z AO DO OD EU                                                                                                    | ~                          |
|           | prestaties      | 1 2 3 4 5 6 7 8 9 10 11 12 13 14 15 16 17 18 19 20 21 22 23 24<br>wo do vr za zo ma di wo do vr za zo ma di wo do vr za zo ma di wo do vr za zo ma di wo do vr                                                                                                    | 25 26 27 28<br>za zo ma di |
|           |                 | D00001 Abante Werknemer 1                                                                                                    |                            |
|           |                 | 000002 Abante Werknemer 2                                                                                                    |                            |
|           |                 | Image: Solution of the second second seco | H ×                        |

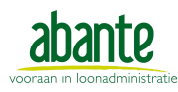

Abante vzw Parklaan 44 - 2300 Turnhout www.abante.be – info@abante.be

| Q | Mededeling<br>werkgever | Wanneer u op dit mapje klikt, komt u in een venster terecht waarin u een<br>mededeling kunt ingeven op niveau van de werkgever. Dit wordt onmiddellijk<br>doorgestuurd naar het sociaal secretariaat. |
|---|-------------------------|----------------------------------------------------------------------------------------------------|
|   |                         | Wanneer u voor een bepaalde loonperiode reeds een mededeling hebt ingegeven, is het tekstballonnetje ingekleurd.                                                                                      |
|   | Prestaties<br>afdrukken | Om prestaties te kunnen afdrukken, moet u minstens 1 werknemer selecteren. Er moeten ook reeds prestaties opgebouwd zijn. De lijst wordt afgedrukt in PDF.                                            |

In de werknemerslijst worden alle werknemers getoond die in de gekozen periode in dienst zijn bij de gekozen werkgever.

Links, vóór elke werknemer wordt zijn/haar status aangeduid a.d.h.v. een icoontje.

| (geen) | De prestaties moeten nog gewijzigd en/of goedgekeurd worden.                                                                                                    |
|--------|----------------------------------------------------------------------------------------------------|
| C      | U kunt voor zo'n werknemer geen prestaties ingeven. U moet eerst een prognose opbouwen via<br>de knop "Heropbouwen".                                              |
|        | De ingegeven prestaties werden goedgekeurd, maar nog niet verwerkt in het sociaal secretariaat.<br>Voor zo'n werknemer kunt u de prestaties enkel nog raadplegen. |
| •      | Deze werknemer is vergrendeld, een andere gebruiker is bezig prestaties in te geven voor deze werknemer.                                                          |
| 1      | De prestaties werden reeds berekend door het sociaal secretariaat.<br>U kunt voor zo'n werknemer de prestaties enkel nog raadplegen.                              |
| C      | Afwijkend contract                                                                                                    |

In de kolom Prestaties ziet u het aantal ingegeven uren en het aantal verwachte uren (prognose). Wanneer u nog geen prestaties hebt ingegeven, zullen deze uren aan elkaar gelijk zijn.

Achteraan in de werknemerslijst staan volgende icoontjes bij elke werknemer:

| Mededeling<br>werknemer<br>((niet) ingevuld) | U kan een mededeling ingeven voor een werknemer. Deze mededeling<br>wordt dan mee doorgestuurd naar het sociaal secretariaat.<br>Wanneer de werknemer reeds werd doorgestuurd, staat dit icoontje in het<br>grijs en kunt u de gegevens enkel nog raadplegen. |
|----------------------------------------------|----------------------------------------------------------------------------------------------------|
| Loongegevens                                 | U kan de loongegevens van de werknemer raadplegen.<br>(o.a. het uur- of maandloon)                                                                                                    |

#### Onderaan rechts vindt u volgende knoppen:

|   | Ingave prestaties | U geeft de prestaties in voor de geselecteerde werknemers.<br>Dit wordt verder toegelicht. |
|---|-------------------|--------------------------------------------------------------------------------------------|
| × | Annuleren         | U keert terug naar het venster "Keuze periode en werkgever".                               |

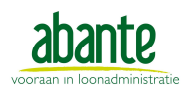

### Ingave prestaties

Via deze knop komt u in het ingavevenster terecht.

|     | -  | +    | 💄 Al | oante | Wer | knem | er 1 |      |       | C    | 2/2017 | C+ 0 |
|-----|----|------|------|-------|-----|------|------|------|-------|------|--------|------|
| ag  |    | ma   |      | di    | 3   | vo   |      | lo   | ,     | vr   | za     | ZO   |
|     |    |      |      |       |     | 8.00 | 2    | 8.00 | 3     | 8.00 | 4      | 5    |
| OVD |    |      |      |       | AD  | 8.00 | AD   | 8.00 | AD    | 8.00 |        |      |
| AE  |    |      |      |       |     |      |      |      |       |      |        |      |
| AF  | 6  | 8.00 | 7    | 8.00  | 8   | 8.00 | 9    | 8.00 | 10    | 8.00 | 11     | 12   |
| D1  | AD | 8.00 | AD   | 8.00  | AD  | 8.00 | AD   | 8.00 | AD    | 8.00 |        |      |
| EC  | 12 | 8.00 | 1.4  | 8.00  | 15  | 8.00 | 46   | 8.00 | 12172 | 8.00 | 18     | 10   |
| AO  | AD | 8.00 | AD   | 8.00  | AD  | 8.00 | AD   | 8.00 | AD    | 8.00 |        |      |
| OD  |    |      |      |       |     |      |      |      |       |      |        |      |
|     | 20 | 8.00 | 21   | 8.00  | 22  | 8.00 | 23   | 8.00 | 24    | 8.00 | 25     | 26   |
| •   | AD | 8.00 | AD   | 8.00  | AD  | 8.00 | AD   | 8.00 | AD    | 8.00 |        |      |
|     | 27 | 8 00 | 28   | 8 00  |     |      |      |      |       |      |        |      |
|     | AD | 8.00 | AD   | 8.00  |     |      |      |      |       |      |        |      |

Boven de kalender vindt u een aantal knoppen:

| +        | Vorige werknemer        |                                                           |                                                          |                                                        |    |  |
|----------|-------------------------|-----------------------------------------------------------|----------------------------------------------------------|--------------------------------------------------------|----|--|
| +        | Volgende werknemer      |                                                           |                                                          |                                                        |    |  |
|          |                         | Via deze kno                                              | p kunt u de werknemergege                                | vens opvragen.                                         |    |  |
|          |                         | L Abante                                                  | e Werknemer 1                                            | 8                                                      |    |  |
|          | Werknemer               | Werkgever<br>Werknemer                                    | 999989 Abante WEB-TEST<br>00001 Abante Werknemer 1       |                                                        |    |  |
| <b>.</b> | gegevens                | Regime<br>Afdeling                                        | 5,0<br>Bediende                                          |                                                        |    |  |
|          | 8-8-1-0-10              | Statuut<br>Uren werkgever                                 | Bediende<br>39,00                                        |                                                        |    |  |
|          |                         | In dienst<br>Anciënniteit                                 | 01-04-2012<br>7 jaar 4 maanden (12-10-2009)              |                                                        |    |  |
|          |                         |                                                           |                                                          | ×                                                      |    |  |
| Q        | Mededeling<br>werknemer | Via deze kno<br>wijzigen of s                             | p kunt u de mededeling op v<br>chrappen. Deze mededeling | verknemerniveau bekijken,<br>wordt meegestuurd naar he | et |  |
| -        | ((niet)<br>ingevuld)    | sociaal secretariaat bij het versturen van de prestaties. |                                                          |                                                        |    |  |

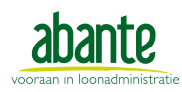

Abante vzw Parklaan 44 - 2300 Turnhout www.abante.be – info@abante.be

| Loongegevens | Looncodes Eenheid Bedrag Aantal                      |
|--------------|------------------------------------------------------|
|              | 1050 Effectief maandloon                             |
|              | 5125 Terugbetaling reiskosten (verpl.) /dag 💌 2.4458 |
|              | 6215 Voorschot betaald door werkgever                |
|              | 8050 M.Ch. werkgeversaandeel • 6.91                  |
|              | 8051 M.Ch. totaal 8.0000                             |

Links van de kalender staan alle codes die u kunt boeken. Bovenaan de codelijst kunt u aanduiden of u de codes in dagen of in uren wilt boeken.

Standaard staat de knop op "Dag". Dat betekent dat de gekozen code voor de volledige dag toegepast zal worden, d.w.z. voor het volledige aantal uren volgens het uurrooster.

Een code instellen op een dag doet u door op de kalenderdag te klikken en daarna op de code.

Om slechts een aantal uren toe te passen, klikt u op de knop "Dag" zodat deze op "Uur" komt te staan en u het gewenste aantal uren kunt ingeven.

Selecteer de kalenderdag en klik op de code. Het ingevulde aantal uren zal onder de gekozen code ingesteld worden op de geselecteerde dag. Dag
Uur

AD
OVD

BF
AE

AC
AF

BA
D1

E1
EC

Z
AO

OB
OD

EU
EU

In de kalender zelf krijgt u per werkdag het aantal uren volgens het uurrooster te zien en het aantal geboekte uren.

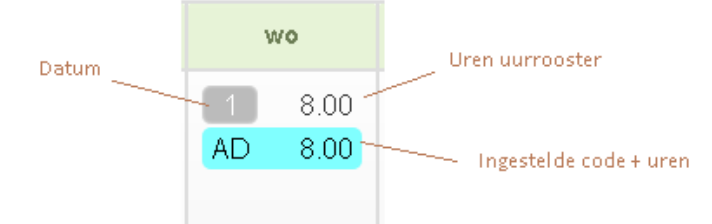

De uren van het uurrooster komen in een bepaalde kleur, afhankelijk van het aantal ingegeven uren prestaties. De overuren worden hierbij buiten beschouwing gelaten.

| 3  | 7.00 | De prognose komt in het groen, wanneer er meer uren ingegeven zijn dan  |
|----|------|-------------------------------------------------------------------------|
| AD | 8.00 | de prognose. (8u ingegeven > 7u prognose)                               |
| 10 | 7.00 | De prognose komt in het rood, wanneer er minder uren ingegeven zijn dan |
| AD | 4.00 | de prognose. (4u ingegeven < 7u prognose)                               |
| 2  | 7.00 | De prognose komt in het zwart, wanneer er evenveel uren ingegeven zijn  |
| AD | 7.00 | dan de prognose. (7u ingegeven = 7u prognose)                           |

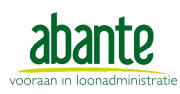

| Onder de kai | ender vindt u een reek             | s knoppen.                                                                                                    |  |  |  |  |
|--------------|------------------------------------|----------------------------------------------------------------------------------------------------|--|--|--|--|
| C            | Geselecteerde<br>dagen vernieuwen  | De geselecteerde dagen worden weer naar de originele situatie gebracht.                                                                                                    |  |  |  |  |
| Î            | Geselecteerde<br>dagen verwijderen | Op de geselecteerde dagen wordt alles geschrapt (code en uren).                                                                                                    |  |  |  |  |
| G            | Selectie ongedaan<br>maken         | Nadat u op deze knop hebt geklikt, zal geen enkele dag meer geselecteerd zijn.                                                                                              |  |  |  |  |
| 128          | Subcodes<br>tonen/verbergen        | Via deze knop kunt u de mogelijkheid om subcodes in te geven aan- of uitzetten.                                                                                             |  |  |  |  |
| 6            | Overzicht looncodes                | Van de codes in het overzicht ziet u enkel de korte omschrijving.<br>Om de lange omschrijving van de codes te zien, klikt u op deze knop.                                   |  |  |  |  |
|              | Overzicht ingegeven<br>prestaties  | Via deze knop kunt u een totaal raadplegen van de ingevulde uren. De<br>dagen en uren worden per looncode weergegeven. Klik op het kruisje<br>om dit overzicht te verlaten. |  |  |  |  |
| .lt          | Overzicht totalen<br>per looncode  | Via deze knop kunt u de tellers van de werknemer raadplegen.<br>In deze tellers kunt u bijvoorbeeld zien hoeveel vakantiedagen e.d. de<br>werknemer opgenomen heeft.        |  |  |  |  |
| H            | Opslaan                            | Via deze knop verlaat u de ingave en slaat u de kalender op.                                                                                                    |  |  |  |  |
| ×            | Annuleren                          | Via deze knop verlaat u de ingave maar zal er niets opgeslagen worden.                                                                                                    |  |  |  |  |

· .

Staan alle knoppen in het grijs en kunt u niets ingeven, dan kan dit verschillende redenen hebben:

- U heeft een werknemer geselecteerd waarbij het icoon <sup>O</sup> staat. Een dergelijke werknemer \_ moet nog "opgebouwd" worden. U kunt bijgevolg nog geen prestaties ingeven.
- U heeft een werknemer geselecteerd waarbij het icoon 🗹 staat. Voor een dergelijke \_ werknemer werden reeds prestaties ingegeven en die prestaties werden reeds goedgekeurd. U kunt de prestaties nog raadplegen, maar niet meer wijzigen.
- U heeft een werknemer geselecteerd waarbij het icoon 🛓 staat. Voor een dergelijke werknemer werden reeds prestaties berekend in het sociaal secretariaat. U kunt de prestaties nog raadplegen, maar niet meer wijzigen.

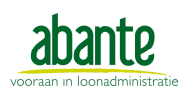